## Авторизация и восстановление пароля.

На сайте в правом верхнем углу, нужно нажать на кнопку «Личный кабинет».

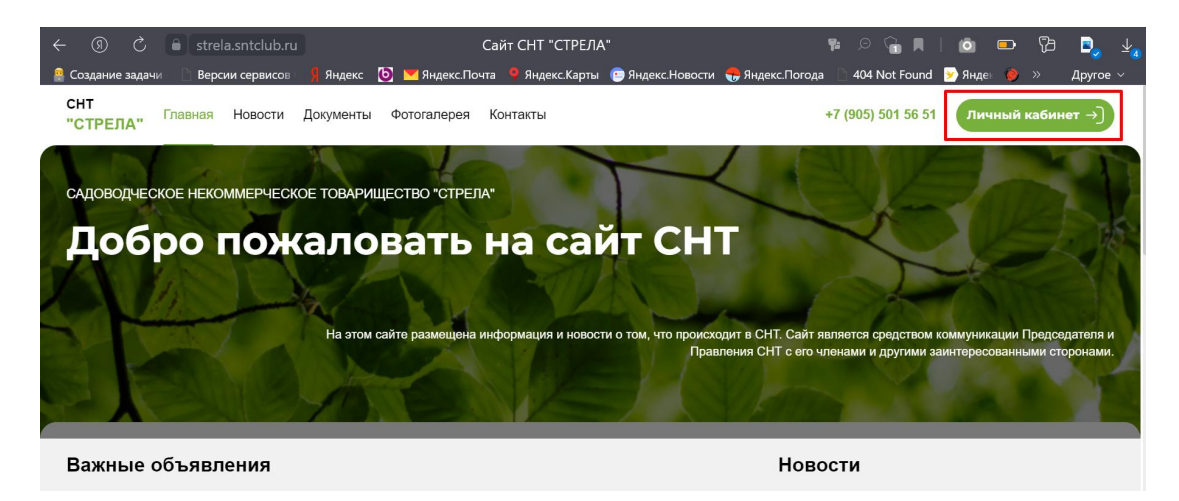

После нажатия на кнопку «Зарегистрироваться» или «Войти».

| Регистрация                                                                                                    | \infty СНТклуб                                                                                                    |
|----------------------------------------------------------------------------------------------------|----------------------------------------------------------------------------------------------------|
| Выберите вариант *                                                                                                    | Авторизация                                                                                                    |
| Садовод ~                                                                                                    | льторизации                                                                                                    |
| Email*                                                                                                    | Адрес электронной почты:                                                                                                    |
| ivanov@mail.ru                                                                                                    | lvanov@mail.ru                                                                                                    |
| Телефон*                                                                                                    | Пароль:                                                                                                    |
| +7 (999) 999-99-99                                                                                                    | *****                                                                                                    |
| *- обязательные поля для заполнения<br>Зарегистрироваться<br>У меня есть промокод                                                      | Запомнить меня Забыл пароль<br>Войти                                                                                                    |
| Уже зарегистрированы <mark>/ Войти</mark><br>Нажимая на імопку Зарегистрироваться, Вы<br>добровольно даете согласие на обработку Ваших | Впервые на сайте? Зарегистрироваться<br>Нажимая на кнопку Войти, Вы добровольно даете<br>согласие на обработку Ваших персональных данных. |

Вы получаете ошибку от системы «Не верный логин или пароль» или «Пользователь с таким email уже существует».

|                                            | 💑 СНТклуб                                                                                         |
|--------------------------------------------|---------------------------------------------------------------------------------------------------|
| от СНТклуб                                 | Неверный логин или пароль.                                                                        |
| Регистрация                                | Авторизация                                                                                       |
|                                            | Адрес электронной почты:                                                                          |
| Пользователь с таким email уже существует. | miss.polyushkina@gmail.com                                                                        |
|                                            | Пароль:                                                                                           |
| Выберите вариант *                         | ****** <b>?~</b>                                                                                  |
|                                            | Запомнить меня Забыл пароле                                                                       |
| Email*                                     | Войти                                                                                             |
| 89258773030s@gmail.com                     | Впервые на сайте? Зарегистрироваты                                                                |
| Телефон*                                   | Нажимая на кнопку Войти, Вы добровольно даете<br>согласие на обработку Ваших персональных данных. |

При таких ошибках Вам нужно на странице авторизация нажать на кнопку «Забыли пароль».

| 18:15                       |                                              |
|-----------------------------|----------------------------------------------|
| от снт                      | клуб                                         |
| Автор                       | изация                                       |
| Адрес электронной почты:    |                                              |
| Miss.polyushkina@gn         | nail.com                                     |
| Пароль:                     |                                              |
| *****                       |                                              |
| Запомнить меня              | Забыл пароль                                 |
| В                           | ойти                                         |
| Впервые на сайте?           | Зарегистрироваться                           |
| Нажимая на кнопку Войти, Вь | і добровольно даете <mark>согласие</mark> на |
| обработку Ваших г           | ерсональных данных.                          |

Переходите на страницу ввода вашего email для смены пароля. Введите свой email (адрес электронной почты) при регистрации.

| 18:15                                                | .ı                                                       |
|------------------------------------------------------|----------------------------------------------------------|
|                                                      | <b>IT</b> клуб                                           |
| Адрес электронной почты:<br>Miss.polyushkina@        | gmail.com                                                |
| Контрольная строка для см<br>регистрационные данные, | иены пароля, а также ваши<br>будут высланы вам по email. |
| E                                                    | выслать                                                  |
| Ae                                                   | зторизация                                               |

Нажинаем на кнопку «Выслать». Вам показывается уведомление, о том, что на ваш email отправлена ссылка для восстановления пароля.

| 18:15                                                   |                                                                              | .ıl ≎ 6                                                            |
|---------------------------------------------------------|------------------------------------------------------------------------------|--------------------------------------------------------------------|
|                                                         | ò СНТклу                                                                     | б                                                                  |
| Контрольна:<br>данные был<br>письма, так<br>каждом запр | я строка, а также вац<br>и высланы на email.<br>как контрольная стр<br>росе. | ши регистрационные<br>Пожалуйста, дождитесь<br>рока изменяется при |
| дрес электро                                            | нной почты:                                                                  | com                                                                |
| онтрольная о                                            | строка для смены па                                                          | ароля, а также ваши                                                |
| спострацион                                             | Высла                                                                        | ать                                                                |
|                                                         |                                                                              |                                                                    |

Переходите по ссылке в письме, которое пришло Вам на электронную почту.

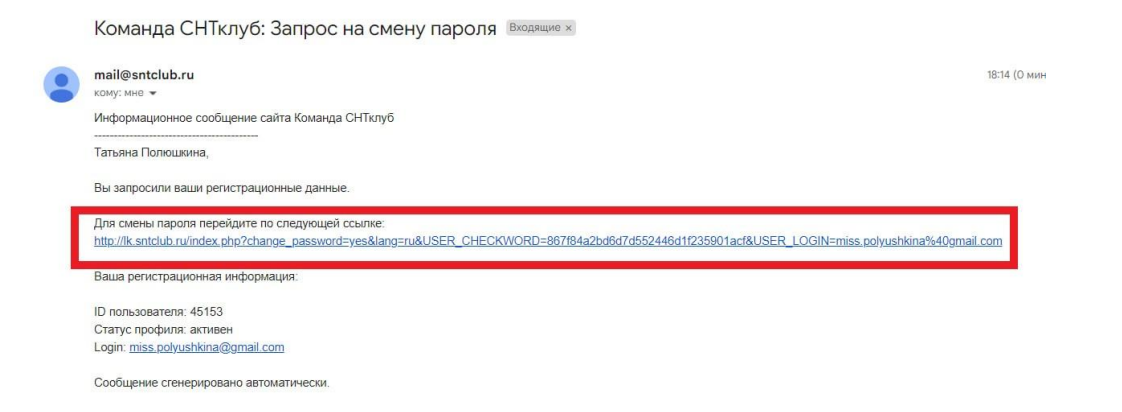

После того, как вы нажали на ссылку, Вы переходите на страницу «Смена пароля». На этой странице Вы вводите в поле «Новый пароль» придуманный вами пароль. В поле «Подтверждение пароля» вводите повторно придуманный вами пароль.

|             | Смена пароля       |
|-------------|--------------------|
| Логин:      |                    |
| miss.pol    | yushkina@gmail.com |
| Новый парол | ль:                |
|             |                    |
| Подтвержден | ние пароля:        |
|             |                    |
|             |                    |
| _ <b>Г</b>  | Managurati, popogi |

Затем нажимаете на кнопку «Изменить пароль», Ваш пароль сохраняется. Вам остаётся только авторизоваться с вашим логином (email) и созданным паролем.